## Handleiding digitaal ondertekenen Praktijkovereenkomst

Nadat je de Praktijkovereenkomst (POK) hebt aangevraagd, stelt de studentadministratie deze op. In deze handleiding lees je hoe je de POK digitaal ondertekent. Jij en iemand van het leerbedrijf ondertekenen altijd de POK. Als je jonger bent dan 18, tekent ook één van je ouders de overeenkomst.

De studentadministratie maakt de POK aan. Jij ontvangt een e-mail om de overeenkomst te ondertekenen. Zodra iedereen heeft ondertekend, ontvang je het ondertekende document per e-mail.

## Ondertekenen van de POK

Je ondertekent de praktijkovereenkomst digitaal met je DigiD. Heb je nog geen DigiD? Dan kun je deze aanvragen via <u>Digid.nl</u> (<u>Aanvragen en activeren | DigiD</u>).

Je ontvangt een e-mail met een link naar je praktijkovereenkomst.

Klik op de link om het document te bekijken en te ondertekenen. Het volgende scherm verschijnt.

| Een getekende praktijkovereenkomst waarin afspraken worden vastgelegd is<br>verplicht tijdens de beroepspraktijkvorming. De algemene voorwaarden vind<br>je hier: https://www.mboutrecht.nl/wp-content/uploads/2023/12/POK-<br>algemene-voorwaarden_SZ.pdf. |                                                               |   | Ondertekenen.nl                                      |
|----------------------------------------------------------------------------------------------------|---------------------------------------------------------------|---|------------------------------------------------------|
| Hieronder staat het document dat u dient te ondertekenen. Voordat u verder                                                                                                    |                                                               |   | Nederlands ~                                         |
| kunt gaa                                                                                                    | n is het noodzakelijk dat u eerst het document gelezen heeft. |   | <ul> <li>Bekijken</li> </ul>                         |
| 0                                                                                                    | 002605-BPV-1.1.pdf >                                          |   | O Verifiëren                                         |
|                                                                                                    |                                                               |   | Ondertekenen     Afronden                            |
|                                                                                                    |                                                               |   |                                                      |
|                                                                                                    |                                                               | _ |                                                      |
|                                                                                                    | Volgende                                                      | > | Ondertekenen.nl<br>Wat is een digitale handtekening? |

Klik op Volgende. Je kunt de Praktijkovereenkomst nu bekijken.

| 1BO                                                                                                    |                                                                                                    | (        | Inderteken                                                | en.nl |
|----------------------------------------------------------------------------------------------------|----------------------------------------------------------------------------------------------------|----------|-----------------------------------------------------------|-------|
| ktijkovereenkomst                                                                                             | MBO Utrecht                                                                                                    | 0        | Nederlands                                                | ~     |
| vrende bij de POK als bedoeld in                                                                              | artikel 7.2.8. van de Wet educatie en beroepsonderwijs.                                                                                                    |          |                                                           |       |
| ergetekenden;<br>ludent:                                                                                      | Sanhis Satukhish studestauranse 002005, wonende Australiëlaan 25, 3526 AB Utrecht, gebore                                                                                                    | •        | Bekijken                                                  |       |
| chool:                                                                                                    | neora te noemen de subert.<br>neo osecna Stichting Interconfessioneel Beroepsondewijs en Volwasseneneducatie regio Utrec<br>hiema te noemen "de school", in dit geval vertegenwoordig door<br>Cellese vero Beroemen de school", in dit geval vertegenwoordig door                    | Ó        | Verifiëren                                                | ,     |
| 3PV-bedrijf:                                                                                                  | College van Bestuur<br>bedrijf in dit geval vertegenwoordig door mevrouw Wilhelmien Looymans.                                                                                                    | ò        | Ondertekenen                                              |       |
| en als volgt overeen:                                                                                         |                                                                                                    |          |                                                           |       |
| epspraktijkvorming (bpv)<br>ludent wordt ingeschreven voor                                                    | een door het BPV-bedrijf verzorgde bpv, uitgevoerd all and and and the Utrecht, met het ID: 1000302;                                                                                                    | 0        | Afronden                                                  |       |
| tijkovereenkomst<br>• Dit voorblad vormt samen<br>• Als de school het voorblad<br>artikel 3 van de bepalinger | met de bepalingen van de POK de tussen de partijen gesloten POK.<br>na tussentijdse wijzigingen opnieuw uitgeeft, hoeft dit niet nogmaals ondertekend te worden, indien de in<br>van de POK bedoelde procedure wordt doortopen. Het nieuwe voorthiad vervangt het voorgaande exempla |          | •                                                         |       |
| pv-gegevens van de student<br>eroepspraktijkvorming wordt uit                                                 | evoerd in het kader van: +                                                                                                    |          |                                                           |       |
| Terug                                                                                                    | Niet akkoord 🗙 Volgende 🗲                                                                                                    | 01<br>Wa | r <b>dertekenen.nl</b><br>t is een diaitale handtekenina? |       |

Lees de overeenkomst goed door. Als je akkoord bent, klik dan op **Volgende**.

Log nu in met je DigiD.

| MijnOverheid                                                         |   |
|----------------------------------------------------------------------|---|
| Met de DigiD app<br>De makkelijkste manier om veilig in<br>te loggen | > |
| 🕒 Met een sms-controle                                               |   |
| Met mijn rijbewijs                                                   |   |
| Met mijn identiteitskaart                                            |   |

Zet je handtekening in de overeenkomst en klik op **Ondertekenen**.

| U gaat het document "309710-BPV-3.1.pdf" ondertekene   | n.    |  |  |
|--------------------------------------------------------|-------|--|--|
| Voer uw voor- en achternaam in en plaats een handteker | ning. |  |  |
| Voor- en achternaam                                    |       |  |  |
|                                                        |       |  |  |
| Handtekening                                           |       |  |  |
|                                                        |       |  |  |
|                                                        |       |  |  |
|                                                        |       |  |  |
|                                                        |       |  |  |
|                                                        |       |  |  |
|                                                        |       |  |  |
|                                                        |       |  |  |
|                                                        |       |  |  |
|                                                        |       |  |  |
|                                                        |       |  |  |
|                                                        |       |  |  |
|                                                        |       |  |  |
|                                                        |       |  |  |

Na ondertekening verschijnt deze bevestiging. Als je op OK klikt, ga je naar de website van MBO Utrecht voor meer informatie over stage lopen.

De POK wordt nu naar het leerbedrijf gestuurd (en als je jonger dan 18 bent, ook naar je ouders). Zodra iedereen heeft ondertekend, ontvang je een bevestiging per e-mail met de ondertekende POK.

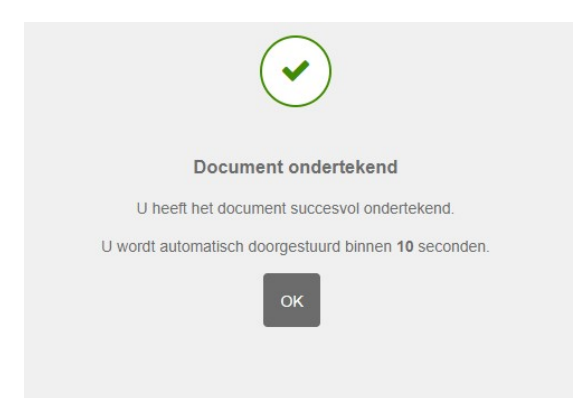

## Niet akkoord met de inhoud van de POK

Als je het niet eens bent met de inhoud van je praktijkovereenkomst, klik dan op **Niet akkoord**.

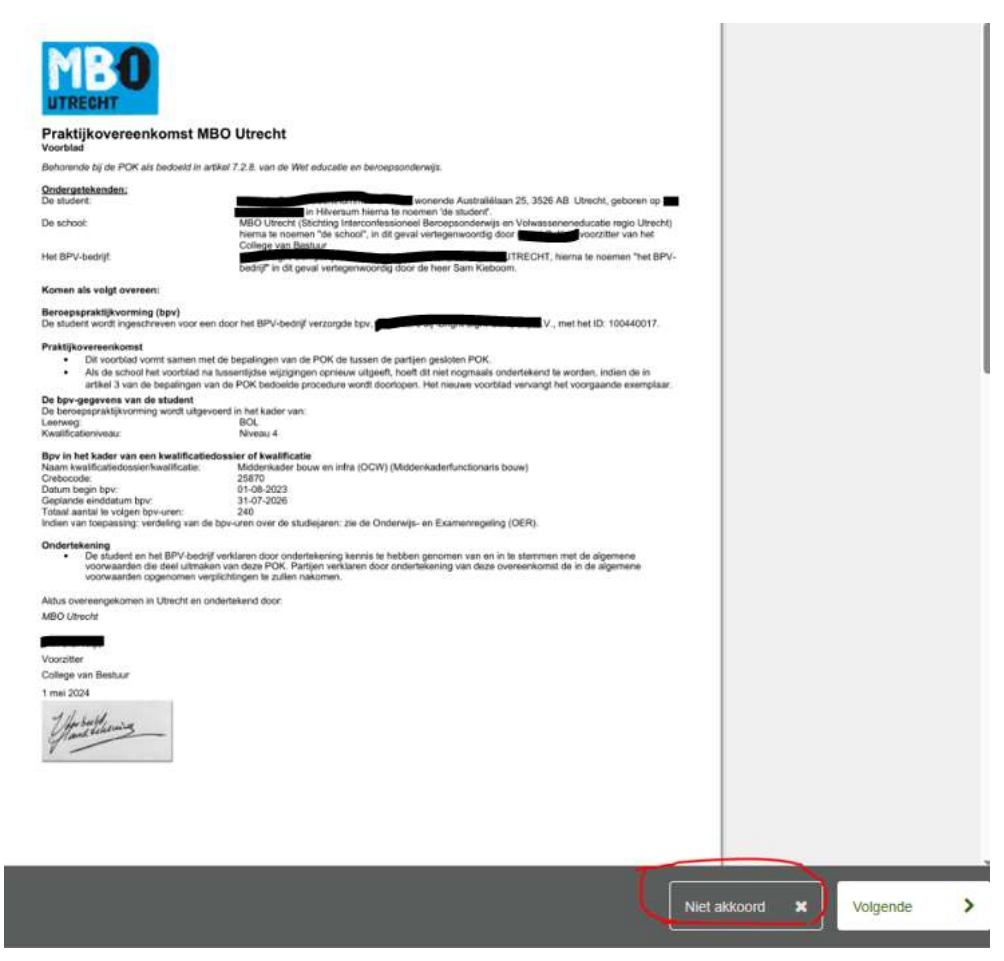

Geef de reden op waarom je niet akkoord bent met de overeenkomst. Deze informatie gaat naar de studentadministratie. Zij passen de overeenkomst aan en sturen je de gewijzigde versie toe. Je doorloopt dan opnieuw de stappen en ondertekent de overeenkomst.

| Document weigeren                                                                                                    |
|----------------------------------------------------------------------------------------------------|
| U staat op het punt het document '312278-BPV-4.1.pdf' te weigeren. Weet u zeker dat u deze transactie wilt weigeren? De documenten in deze transactie zullen niet worden ondertekend. |
| Reden van weigering                                                                                                    |
|                                                                                                    |
|                                                                                                    |
|                                                                                                    |
| Aantal karakters: 500                                                                                                    |
|                                                                                                    |

## Vragen?

Heb je nog vragen over het digitaal ondertekenen van je Praktijkovereenkomst? Stuur dan een mail naar <u>digitaalondertekenen@mboutrecht.nl</u>.